### プリント位置が調整できない

<正しいプリント結果> 3色 (赤、青、緑)の長方形と、 黒い枠がプリントされます。

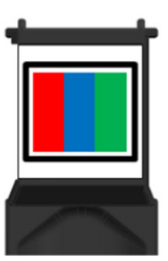

. . . . ..

#### プリント結果にしたがって、対処方法を確認してください。

| プリント結果 | プリント状態                                   | 原因                                      | 対処方法                                                           |
|--------|------------------------------------------|-----------------------------------------|----------------------------------------------------------------|
|        | プリントの一部が<br>メンテナンス用シールから<br>はみ出している      | メンテナンス用シールが<br>正しく貼られていない<br>可能性があります。  | メンテナンス用シールを<br>貼り替えて、もう1度、<br>プリント位置調整を行って<br>ください。<br>(➡P.46) |
|        | メンテナンス用シールに<br>シワがあり、まっすぐに<br>プリントされていない |                                         |                                                                |
|        | 色がかすれている<br>正しい色がプリントされて<br>いない          | インクカートリッジの<br>ノズルが目詰まりしている<br>可能性があります。 | ヘッドクリーニングを<br>行ってください。<br>(➡P.44)                              |
|        | 横にスジがある                                  |                                         |                                                                |

### 爪のプリント範囲が検出できない

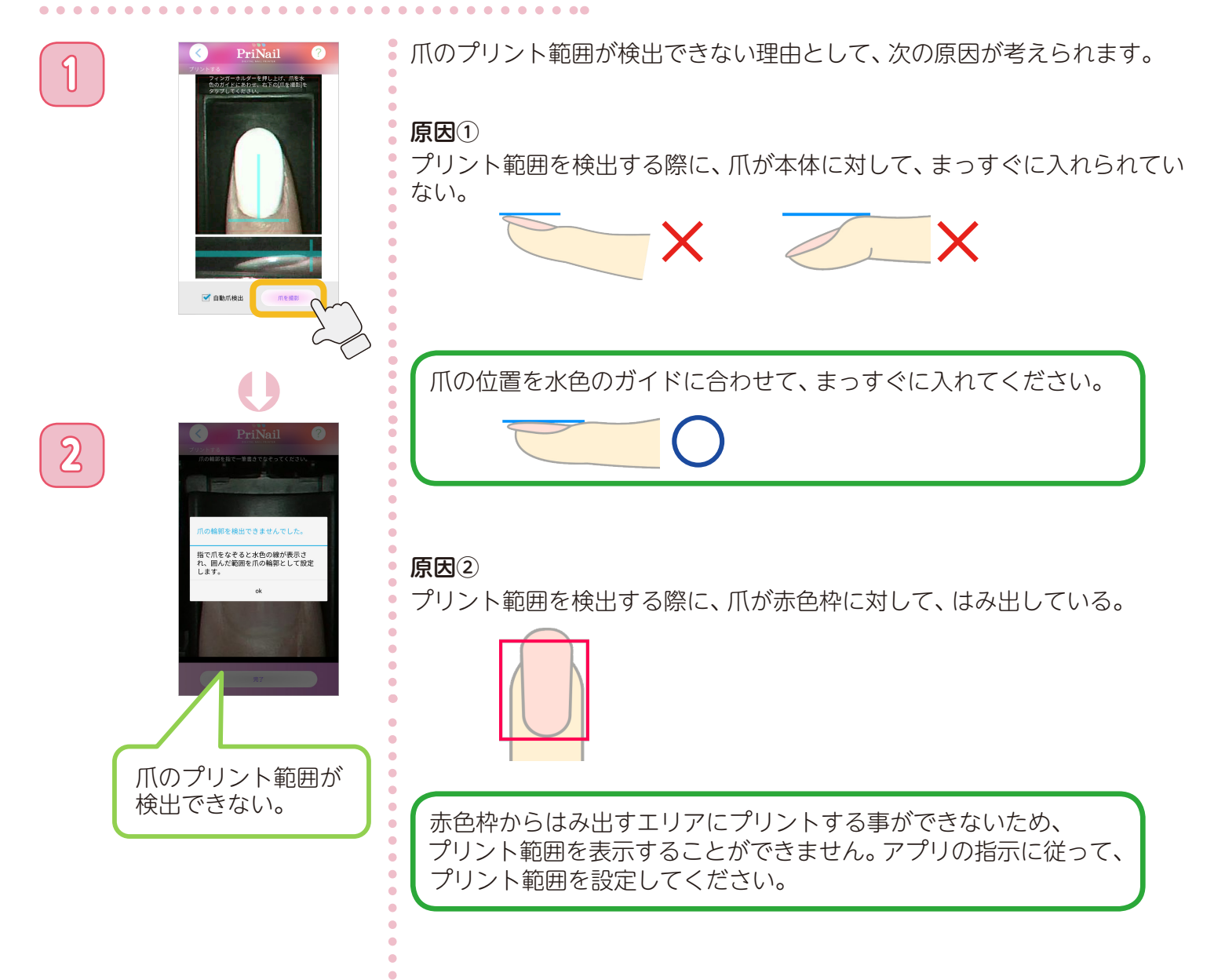

### プリントしたデザインが大きい/小さい

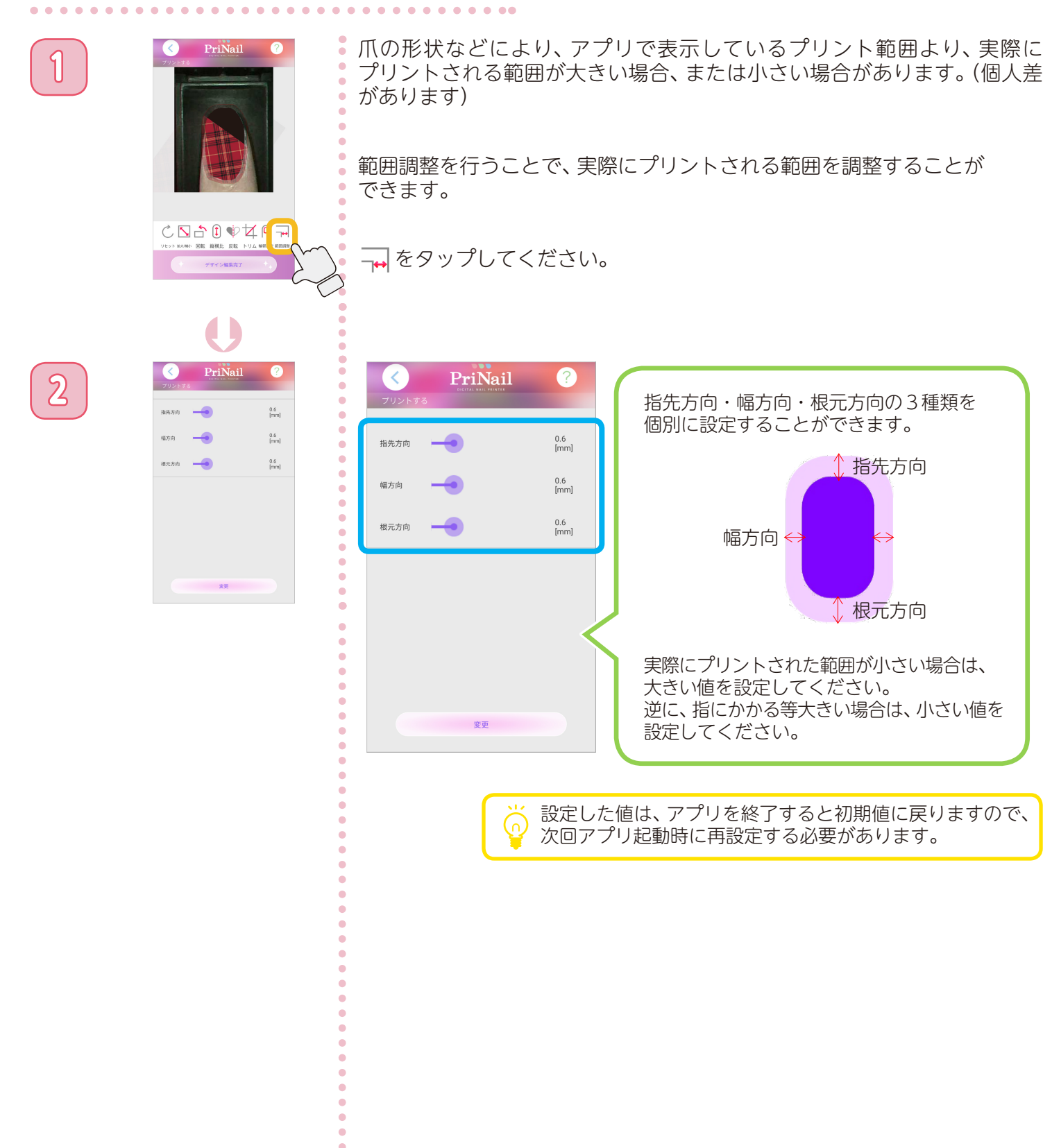

### デザインの白の部分がプリントされない

本製品では、アプリで表示されるデザインの白色部分をプリントする事はできません。 ネイルに白をデザインしたい場合は、白のベースカラーをご使用ください。

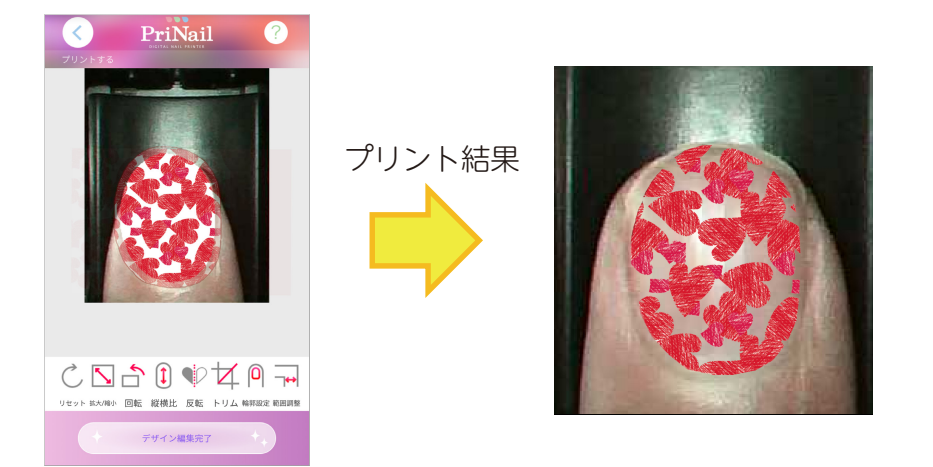

#### スマホが省電力モードに入らなくなった

プリント中にスマホが省電力モードに入ると、プリンターとの通信ができなくなり、プリントが途中で 止まる可能性があります。そのため、プリント中にスマホは省電力モードに入りません。

また、他にもアプリを使用する上で、問題が発生する可能性がある場合、省電力モードに入らないことが あります。

ご使用後は、必ずアプリを終了してください。

## ネイルプリントがきれいにできない

| こんなとき                       | 原因                                                   | 対処のしかた                                                                    | 参照ページ |
|-----------------------------|------------------------------------------------------|---------------------------------------------------------------------------|-------|
|                             | インクカートリッジの残量が<br>少ない。                                | インクの残量を確認してください。<br>インクが残りわずかな場合は、新しい<br>インクカートリッジに交換してください。              | P.33  |
| プリントした色がデザインと<br>違う         | インクカートリッジのノズル<br>が目詰まりしている。                          | プリント品質を確認してください。<br>色がかすれていたり、横スジがある場合は、<br>ヘッドクリーニングを行ってください。            | P.40  |
|                             | プリント中に爪がプリント<br>ヘッドに当たった。                            | プリント中は、指を動かさないように注意<br>して、初めからプリントをやり直してくだ<br>さい。                         |       |
|                             | プリント中に指が動いた。                                         | プリント中は、指を動かさないように注意<br>して、初めからプリントをやり直してくだ<br>さい。                         |       |
| プリント位置がずれる/余白<br>ができる       | プリント位置を調整し直す<br>ことで、改善することがあり<br>ます。                 | プリント位置の調整を行ってください。                                                        | P.46  |
|                             | 爪の形状によって、プリント<br>範囲が実際と異なる場合が<br>あります。<br>(個人差があります) | 範囲調整機能をお試しください。                                                           | P.71  |
| プリントがぼやける                   | プリント中に指が動いた。                                         | プリント中は、指を動かさないように注意して、初めからプリントをやり直してください。                                 |       |
|                             | 指を低い位置に置いて<br>プリントした。                                | 指を正しい位置に置いて、初めからプリント<br>をやり直してください。                                       | P.26  |
| プリントしたインクがはじく               | プリコートを塗っていない。                                        | プリコートは商品に付属していますので、<br>ベースカラーを塗ったあと、プリントする<br>前に <mark>必ず</mark> 塗ってください。 | P.22  |
|                             | プリコートが正しく塗れて<br>いない。                                 | プリコートの塗りが薄すぎる場合や、塗り<br>ムラがある場合は、インクがはじいてしまい<br>ます。 爪全体にたっぷり塗ってください。       |       |
| プリントしたインクが<br>はがれる          | トップコートを塗って<br>いない。                                   | プリントしたあとに、インクが乾いたことを<br>確認して、トップコートを <mark>必ず</mark> 塗ってくだ<br>さい。         | P.31  |
|                             | プリコートを塗っていない。                                        | プリコートは商品に付属していますので、<br>ベースカラーを塗ったあと、プリントする<br>前に <mark>必ず</mark> 塗ってください。 | P.22  |
| ノリントか長狩ちしない                 | トップコートを塗って<br>いない。                                   | プリントしたあとに、インクが乾いたことを<br>確認して、トップコートを必ず塗ってくだ<br>さい。                        | P.31  |
| トップコートを塗ると、<br>インクがにじむ、はがれる | 水溶性などのトップコートを<br>使用している。                             | 水溶性のトップコートは使用しないで<br>ください。                                                |       |

#### インターネットに接続できなくなった

スマホを本体と無線LANで接続した状態では、スマホのインターネット接続がご利用できません。 インターネットをご利用になる場合は、次のいずれかの操作を行い、スマホと本体の接続を切断してください。

- 本体の電源を切ってください。
   電源ボタンを3秒以上押し続けると、本体の電源が切れます。
- ② スマホの設定画面より、Wi-Fiをオフにしてください。
- ③ スマホの設定画面より、Wi-Fiの接続先を変更してください。

#### メンテナンス用シールが無くなった

メンテナンス用シールを紛失した場合、普通紙で代用ができます。 普通紙を以下のサイズに切り取り、裏面に両面テープなどを貼ってご使用ください。

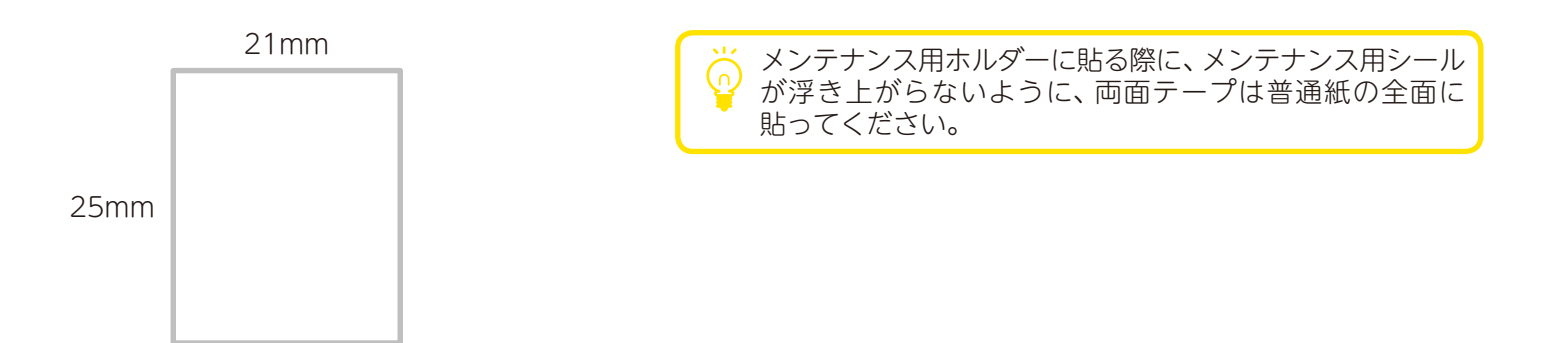

※本体が誤動作する可能性があるため、寸法は±1mm以内に収めてください。

## カートリッジカバーが開かない

| 1 | START<br>START<br>AUT                                                                                                    | カートリッジカバーを開くためには、PriNailアプリでの操作が必要です。<br>次の手順に従って、アプリを操作してください。<br>** 無理にカートリッジカバーを開けようとすると、故障の原因となります<br>ので、必ずアプリをご使用ください。<br>[メンテナンス]をタップしてください。 |
|---|----------------------------------------------------------------------------------------------------|----------------------------------------------------------------------------------------------------|
| 2 | Privati           Vorderhikaszt           Vorderhikaszt | [インクカートリッジ交換]をタップしてください。                                                                                                    |
|   | C PriNail                                                                                                    | [交換を開始]をタップしてください。                                                                                                    |
| उ | メンナナンス<br>インクカートリッジを交換します<br>「没有を開始にキップレて、インクカートリッジ<br>をセットしてください。                                                                                                    | - カートリッジホルダーがインク交換位置に移動します。                                                                                                    |
| 4 | <image/>                                                                                                    | この画面が表示されたら、カートリッジカバーを開くことができます。                                                                                                    |

### 他のユーザーが使用しているため使えない

スマホに次の画面が表示されて、本体を使用できない場合があります。(⇒P.67)

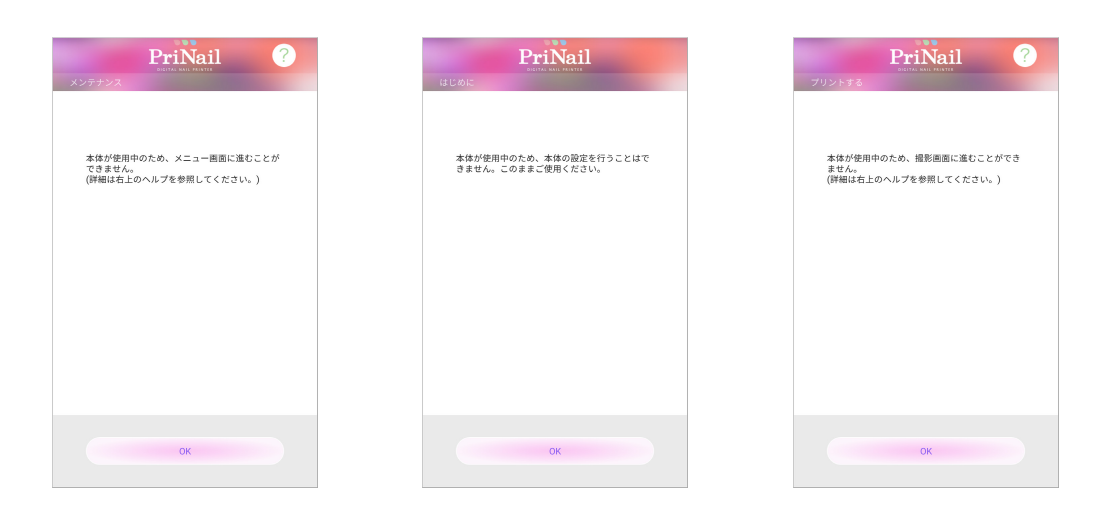

※ 同時に複数のユーザーが使用することができません。

すぐに使用したい場合は、次の方法を行う事で本体を使用する事ができます。

- ① 現在使用しているユーザーにアプリを終了していただき、1 分経過した後、アプリを操作してください。
- ②本体の電源を1度切って、再度本体の電源を入れてください。電源ランプが青点滅(点灯)することを 確認してから、再度スマホと本体を接続して、アプリを操作してください。

#### ノズルの目詰まりが解消されない

ヘッドクリーニングを繰り返し行ってもノズルの目詰まりが解消されない場合、インクカート リッジのノズルを清掃することで目詰まりが解消されることがあります。 次の手順に従って、インクカートリッジのノズルの清掃を行ってください。

**手順1** 糸くずの出ない柔らかい布を水で湿らせて、平らな場所に置いてください。

**手順2** インクカートリッジのノズル部分を布に約3秒間押し当ててください。

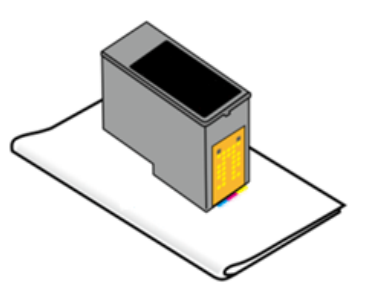

手順1と2を数回繰り返した後、インクカートリッジを本体にセットして、プリントチェックを 行ってください。 (⇒P.40)

ノズルの清掃を行ってもプリント品質が改善されない場合は、新しいインクカートリッジに交換 してください。

# 困ったときは

### 本体との接続に関するトラブル

| こんなとき                     | 原因                                                        | 対処のしかた                  |
|---------------------------|-----------------------------------------------------------|-------------------------|
| 「PriNail:xxxx」が表示<br>されない | 本体の電源が入っていない                                              | 本体の電源を入れてください。          |
|                           | スマホの Wi-Fi 設定がオフになっている                                    | スマホのWi-Fiをオンにしてください。    |
| 本体とスマホの接続が<br>切れる         | 本体とスマホとの距離が遠い                                             | 本体とスマホは近づけてご使用ください。     |
|                           | 近くに他の無線 LAN 機器がある                                         | 他の無線LAN 機器とは離してご使用ください。 |
|                           | 近くに電子レンジがある                                               | 電子レンジとは離してご使用ください。      |
|                           | 本体とスマホの間に障害物がある                                           | 障害物は避けてご使用ください。         |
|                           | 本体の電源が入っていない                                              | 本体の電源を入れてください。          |
| フフナやタブレットが                | スマホの Wi-Fi の接続先が変わった                                      | スマホのWi-Fi接続先を変更してください。  |
| スマホやタフレットが<br>本体と接続できない   | 本体とスマホとの距離が遠い                                             | 本体とスマホは近くでご使用ください。      |
|                           | 本体と接続するとインターネットがご利用<br>いただけないため、接続時にスマホの操作が<br>必要な場合があります | スマホの案内に従って、接続を許可してください。 |

• • • • • ••

#### ネットワーク上の写真が使用できない

iPhone本体には無くて、ネットワーク上(iCloudなど)に保存している写真はご使用できません。

iCloud上にある写真をプリントしたい場合は、次の手順をお試しください。

- ① [設定] → [写真] の順にタップします
- ②「オリジナルをダウンロード」を選択して、写真をダウンロードします
- ※ iPhoneのバージョンによっては、操作が異なる場合があります。詳しくは、携帯ショップへご確認くださいますよう、お願いいたします。
- ※ iPhoneのストレージ容量が少ないと、写真のダウンロードができない事があります。十分な容量を確保してから、ダウンロードを開始してください。
- ※ スマホが本体と無線LAN 接続されている場合は、インターネットへの接続ができませんので、「インターネット に接続できなくなった」をご確認ください。

#### アプリのヘルプを参照する

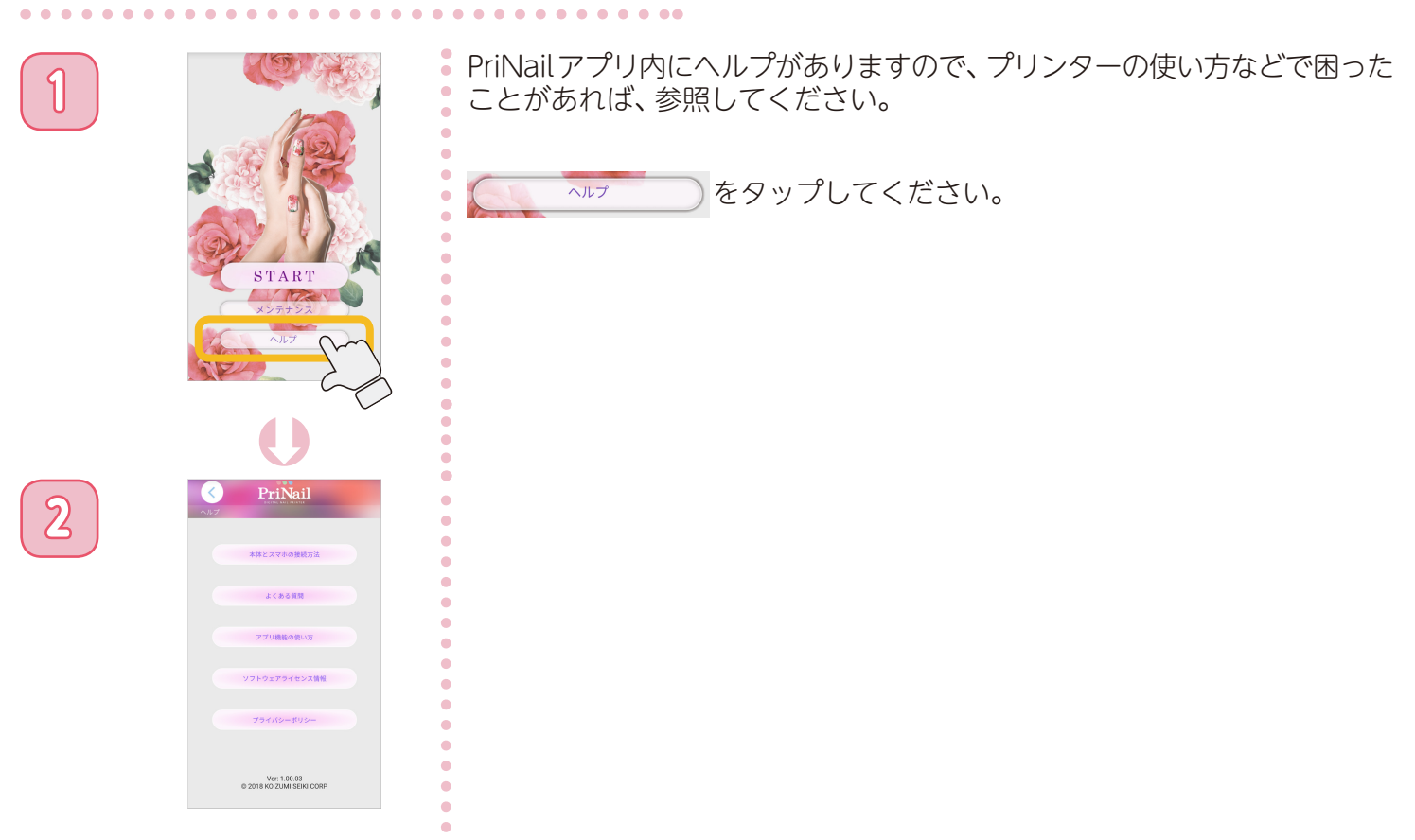

•

## 困ったときは

#### 電源ランプが赤点滅している

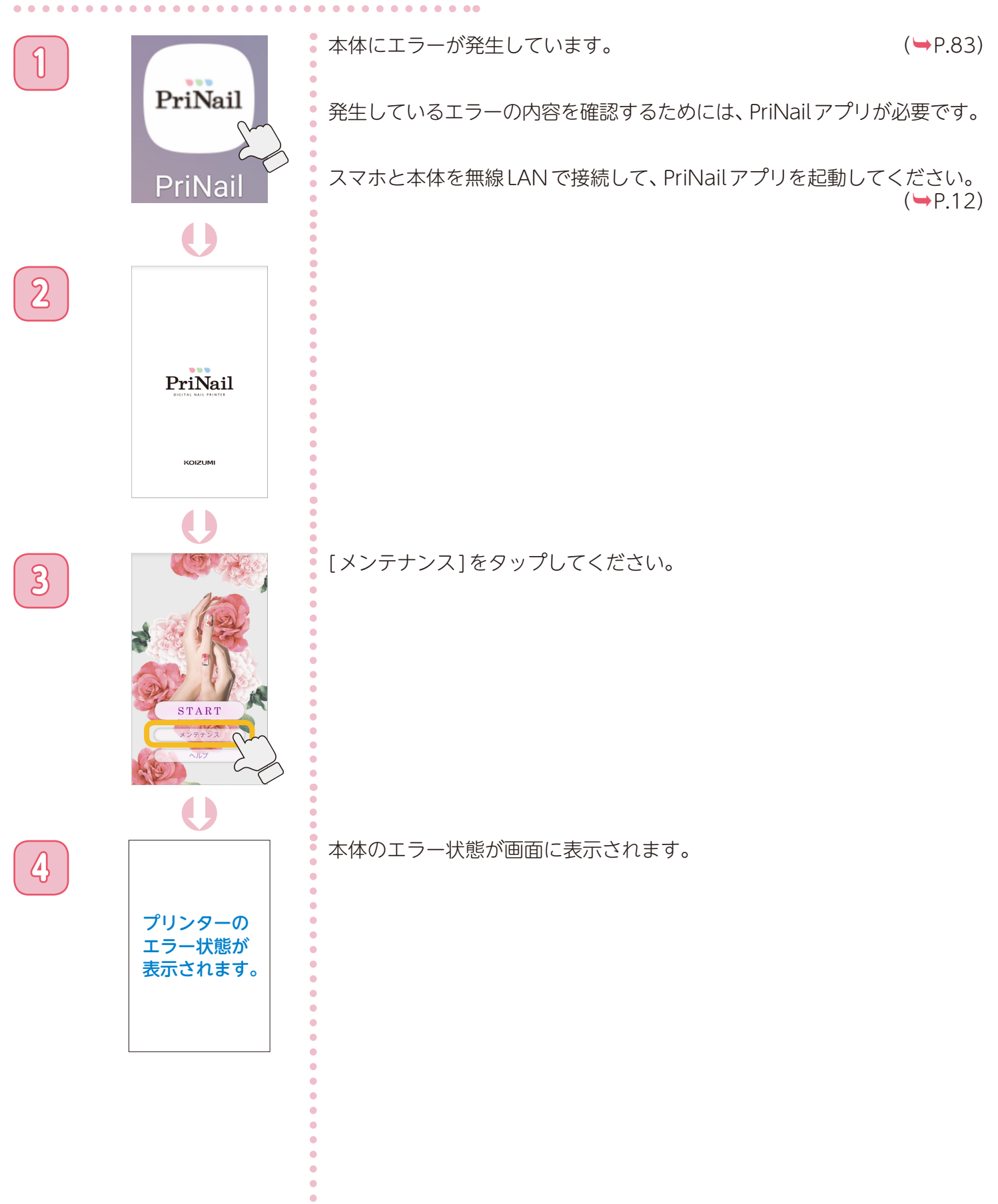

## 電源ランプの点灯状態 (通常状態)

| 電源ランプの状態                                   | 本体の状態                                                                                                    | 本体とスマホの<br>接続状態 |
|--------------------------------------------|----------------------------------------------------------------------------------------------------|-----------------|
| 道行 消灯                                      | ・ 本体の電源が入っていません。                                                                                                    | 未接続             |
|                                            | ・本体が使用可能です。<br>プリント待ち状態です。                                                                                                    | 接続              |
| 白点滅                                        | <ul> <li>・ プリント中です。</li> <li>・ ヘッドクリーニング中です。</li> <li>・ プリント位置の調整中です。</li> <li>・ 本体の設定中です</li> <li>・ プリント位置調整が未実行です。</li> </ul> | 接続              |
| 白2回点滅                                      | ・ 本体のアップデート中です。                                                                                                    | 接続              |
| ● 青点灯                                      | <ul> <li>スマホとの接続を待っている状態です。</li> <li>スマホと接続されていません。</li> </ul>                                                                  | 未接続             |
| ういて 一方 一方 一方 一方 一方 一方 一方 一方 一方 一方 一方 一方 一方 | <ul> <li>スマホとの接続を待っている状態です。<br/>スマホと接続されていません。</li> <li>プリント位置調整が未実行です。</li> </ul>                                              | 未接続             |

## 電源ランプの点灯状態 (エラー)

| 電源ランプの状態 | 本体の状態                                                                                          |
|----------|------------------------------------------------------------------------------------------------|
|          | <ul> <li>・インクの残量がありません。</li> <li>・インクカートリッジが挿入されていません。</li> <li>・インクカートリッジに異常があります。</li> </ul> |
| テーマン 赤点滅 | <b>(対処方法)</b><br>アプリの画面に従って、インクカートリッジを交換してください。                                                |
|          | • カートリッジカバーが開いています。                                                                            |
|          | <b>(対処方法)</b><br>カートリッジカバーを閉じて、アプリでエラーを解除してください。                                               |
|          | <ul> <li>本体にエラーが発生しました。</li> <li>本体が正常に起動できませんでした。</li> </ul>                                  |
| 赤、青の交互点滅 | (対処方法)<br>本体の電源を切って、もう1度電源を入れ直してください。                                                          |
|          | <ul> <li>カートリッジホルダーがカートリッジ交換位置にあります。</li> </ul>                                                |
| 赤点灯      | <b>(対処方法)</b><br>アプリの画面に従って、インクカートリッジを交換してください。                                                |